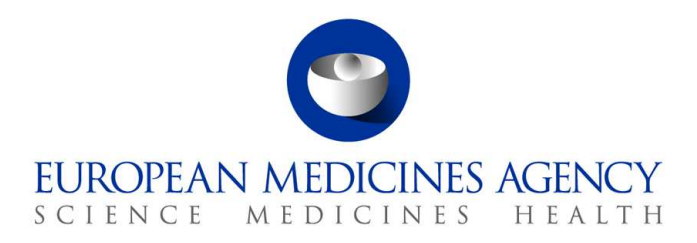

10 marzo 2017 EMA/754608/2016 Divisione Gestione delle informazioni

## EudraVigilance, la Banca dati europea delle segnalazioni di sospette reazioni avverse ai farmaci: manuale utente per l'accesso online tramite il portale adrreports.eu

Versione 2.0

30 Churchill Place • Canary Wharf • London E14 5EU • United Kingdom Telephone +44 (0)20 3660 6000 Facsimile +44 (0)20 3660 5555 Send a question via our website www.ema.europa.eu/contact

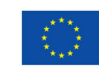

An agency of the European Union

 ${\ensuremath{\mathbb C}}$  European Medicines Agency, 2017. Reproduction is authorised provided the source is acknowledged.

## Sommario

|                                                                                                    | 3                                                              |
|----------------------------------------------------------------------------------------------------|----------------------------------------------------------------|
| 1. Informazioni di base                                                                                                    | 4                                                              |
| 2. Esclusione di responsabilità                                                                                                    | 4                                                              |
| 3. Campi di dati per le segnalazioni online aggregate (dashboard)                                                                                                    | 5                                                              |
| 4. Ulteriori informazioni sui campi di dati per le segnalazioni online<br>aggregate (dashboard)                                                                                                    | 7                                                              |
| <ul> <li>4.1. Regole da applicare a un singolo caso segnalato da più persone</li> <li>4.2. Regole da applicare a un singolo caso che presenta più di una sospetta reazione avvers<br/>con esito differente</li> </ul>                                                                                                    | 7<br>;a<br>.7                                                  |
| 5. Formato                                                                                                    | 8                                                              |
| <ul> <li>5.1. Scheda 1 - Numero di casi singoli</li> <li>5.2. Scheda 2 - Numero di casi singoli ricevuti nel corso del tempo</li> <li>5.3. Scheda 3 - Numero di casi singoli per paesi SEE</li> <li>5.4. Scheda 4 - Numero di casi singoli per Gruppo di reazioni</li> <li>5.5. Scheda 5 - Numero di casi singoli per Gruppo di reazioni selezionato</li> <li>1</li> <li>5.6. Scheda 6 - Numero di casi singoli per Reazione selezionata</li> <li>1</li> <li>5.7. Scheda 7 - Elenco</li> </ul>                                                                                                    | 8<br>9<br>.0<br>.1                                             |
| 6. Interpretazione delle segnalazioni online1                                                                                                    | 5                                                              |
| 7. Funzionalità della segnalazione online1                                                                                                    | <b>6</b>                                                       |
| <ul> <li>7.1. Navigazione generale</li></ul>                                                                                                    | 7<br>8<br>9                                                    |
| 7.1. Navigazione generale       1         7.1.1. Visualizzazione Grafico/Griglia       1         7.1.2. Legenda       1         7.2. Navigazione nella Scheda 2 – Numero di casi singoli ricevuti nel corso del tempo       1         7.3. Navigazione nella Scheda 4 – Numero di casi singoli per gruppi di reazioni       1         7.4. Navigazione nella Scheda 5 – Numero di casi singoli per gruppo di reazioni selezionato       1         7.5. Navigazione nella Scheda 6 – Numero di casi singoli per reazione avversa selezionata 2       1         7.6. Navigazione nella Scheda 7 – Elenco       2         7.6.1. Filtrare l'Elenco       2         7.6.2. Elenco e funzionalità del modulo ICSR       2 | .7<br>.8<br>.8<br>.9<br>.9<br>.0<br>.1<br>.1<br>.2             |
| 7.1. Navigazione generale                                                                                                    | .7<br>.8<br>.8<br>.9<br>.9<br>.0<br>.1<br>.1<br>.2<br><b>4</b> |

### Panoramica

Questo manuale fornisce istruzioni su come utilizzare il portale adrreports.eu per ottenere l'accesso su EudraVigilance alle segnalazioni di sospette reazioni avverse (chiamate anche effetti indesiderati o effetti collaterali) ai farmaci. L'accesso alle informazioni su sospette reazioni avverse ai farmaci è definito nella <u>politica di accesso a EudraVigilance</u>.

Tramite il portale adrreports.eu, si possono generare segnalazioni online che forniscono informazioni su sospette reazioni avverse ai farmaci autorizzati nello Spazio economico europeo (SEE).

I dettagli delle segnalazioni online sono descritti nel presente manuale e includono spiegazioni sulle funzionalità di navigazione/interrogazione disponibili, sul formato delle segnalazioni e sui campi di dati presentati nelle relazioni sulla sicurezza riguardanti casi specifici (ICSR). Indicazioni sull'interpretazione delle segnalazioni spontanee di sospette reazioni avverse ai medicinali sono reperibili <u>qui.</u>

## 1. Informazioni di base

Il <u>portale adrreports.eu</u> offre accesso pubblico alle segnalazioni di sospetti effetti indesiderati trasmesse al sistema EudraVigilance dalle autorità nazionali di regolamentazione dei medicinali e dalle ditte farmaceutiche che detengono autorizzazioni all'immissione in commercio di medicinali nello Spazio economico europeo (SEE).

L'Agenzia europea per i medicinali (EMA) svolge un ruolo chiave nel monitoraggio della sicurezza dei medicinali nell'Unione europea (UE): ciò è noto come farmacovigilanza. Il ruolo principale dell'Agenzia in questo settore è quello di sostenere il coordinamento del sistema europeo di farmacovigilanza e di fornire consulenza sull'uso sicuro ed efficace dei medicinali. Nell'ambito di detta responsabilità, l'Agenzia è responsabile dello sviluppo, della manutenzione e del coordinamento di EudraVigilance, un sistema per segnalare casi sospetti di reazioni avverse a un medicinale. Per maggiori informazioni, visitare il <u>sito web dell'EMA</u>.

Su EudraVigilance i dati sono presentati elettronicamente dalle autorità nazionali di regolamentazione dei medicinali e dalle ditte farmaceutiche che detengono le autorizzazioni all'immissione in commercio per i medicinali. I dati di EudraVigilance sono pubblicati nella banca dati europea delle segnalazioni di sospette reazioni avverse ai farmaci, il portale adrreports.eu, in 26 lingue. Questo portale consente agli utenti di visualizzare il numero complessivo di singole segnalazioni di sospetti effetti indesiderati (note anche come relazioni sulla sicurezza riguardanti casi specifici o ICSR) trasmesse a EudraVigilance per i medicinali autorizzati nel SEE. L'EMA pubblica i dati disponibili sul <u>portale adrreports.eu</u> in modo che le parti interessate, compreso il pubblico, possano accedere alle informazioni che le autorità di regolamentazione europee possono utilizzare per riesaminare la sicurezza di un medicinale o di un principio attivo.

I dati disponibili sul portale si **basano su reazioni avverse segnalate spontaneamente da pazienti, operatori sanitari o altre fonti**, le quali vengono successivamente inviate elettronicamente a EudraVigilance sotto forma di ICSR da parte delle autorità nazionali di regolamentazione dei medicinali o delle ditte farmaceutiche.

Il <u>portale adrreports.eu</u> consente l'accesso ai risultati dei dati aggregati in base a interrogazioni predefinite. Questi sono messi a disposizione sotto forma di segnalazioni online che consistono in una serie di schede, ognuna delle quali consente agli utenti di effettuare interrogazioni, filtrare i dati e accedere a essi in un modo diverso. Inoltre, l'accesso all'elenco di casi specifici e ai moduli di segnalazione di casi specifici è fornito in conformità alla legislazione UE sulla protezione dei dati personali.

## 2. Esclusione di responsabilità

Le informazioni su sospette reazioni avverse accessibili tramite il portale adrreports.eu non devono essere interpretate nel senso che il medicinale o il principio attivo provochi l'effetto osservato o non sia sicuro da utilizzare. Le informazioni sul portale si riferiscono a sospetti effetti indesiderati, ossia eventi medici osservati dopo l'uso di un medicinale, ma che non sono necessariamente correlati o causati dal medicinale. Il numero di sospette reazioni avverse su EudraVigilance non deve servire da base per determinare la probabilità che si verifichi una reazione avversa.

Le ICSR in EudraVigilance non rappresentano tutte le informazioni disponibili sui benefici e i rischi di un medicinale e non devono essere utilizzate separatamente dagli operatori sanitari per prendere decisioni relative al regime di trattamento di un paziente; devono essere consultate anche altre fonti di informazione, comprese le informazioni sul prodotto/sulle prescrizioni.

# 3. Campi di dati per le segnalazioni online aggregate (dashboard)

Prima che una ICSR sia trasmessa a EudraVigilance, il segnalatore completa i campi di dati applicabili e fornisce informazioni su una o più sospette reazioni avverse (note anche come effetti collaterali o effetti indesiderati) che sono stati osservate dopo l'uso di uno o più medicinali. Questi sospetti effetti collaterali non sono necessariamente correlati o causati dal medicinale (vedere le <u>indicazioni sull'interpretazione delle segnalazioni spontanee di sospette reazioni avverse ai medicinali</u>).

Le segnalazioni online accessibili tramite il <u>portale adrreports.eu</u> forniscono diverse visualizzazioni dei dati sulle ICSR, che fanno parte di ogni singolo caso inviato a EudraVigilance. I campi di dati a disposizione degli utenti del portale sono determinati dalla <u>politica di accesso a EudraVigilance</u>.

Per le segnalazioni online aggregate (dashboard) si applica quanto segue:

- I campi **Fascia di età** e **Sesso** forniscono informazioni sulla persona che ha riscontrato il sospetto effetto indesiderato.
- Il campo **Tipo di segnalazione** fornisce informazioni sulla classificazione di una segnalazione da parte del mittente (per esempio, segnalazione spontanea).
- Il campo Gravità fornisce informazioni sul sospetto effetto indesiderato; può essere classificato come «grave» se corrisponde a un evento medico che provoca la morte, è pericoloso per la vita, richiede ricovero in ospedale, provoca altra affezione di rilevanza medica o prolungamento dell'ospedalizzazione esistente, provoca disabilità o invalidità persistente o significativa, oppure rappresenta un'anomalia congenita o un difetto alla nascita. Inoltre, può riferirsi ad altri eventi medici importanti che potrebbero non essere correlati immediatamente a un pericolo di vita o provocare la morte o l'ospedalizzazione, ma potrebbero compromettere il paziente o richiedere un intervento (trattamento) per evitare uno degli altri esiti sopra elencati. Esempi di tali eventi sono il broncospasmo allergico (un grave problema respiratorio) che richiede trattamento in pronto soccorso o a casa, ma anche convulsioni e gravi discrasie ematiche (malattie del sangue), che non comportano il ricovero in ospedale.
- Il campo **Origine geografica** fornisce informazioni sul luogo in cui la persona ha effettuato la segnalazione.
- Il campo **Gruppo di segnalatori** qualifica la persona che ha effettuato la segnalazione.
- Il campo Esito fornisce informazioni sullo stato più recente del sospetto effetto indesiderato segnalato.
- Il campo **Reazione sospetta segnalata** fornisce informazioni sull'effetto o gli effetti indesiderati osservati da un paziente, secondo quanto comunicato dalla persona che effettua la segnalazione.

La seguente tabella illustra i campi di dati inclusi che costituiscono le segnalazioni online e i valori possibili.

| Campo di dati                                | Valori possibili |
|----------------------------------------------|------------------|
| Fascia di età (rilevata con riferimento      | Non specificata  |
| all'«Età al momento dell'insorgenza della    | 0-1 mese         |
| reazione/evento», sulla base dell'età del    | 2 mesi - 2 anni  |
| paziente segnalata o calcolata in base alla  | 3-11 anni        |
| differenza tra «Data di nascita» e «Data di  | 12-17 anni       |
| inizio della prima reazione» (se disponibile | 18-64 anni       |
| in un formato gg/mm/aaaa valido)             | 65-85 anni       |

EudraVigilance, la Banca dati europea delle segnalazioni di sospette reazioni avverse ai farmaci: manuale utente per l'accesso online tramite il portale adrreports.eu EMA/758859/2016

| Campo di dati               | Valori possibili                                                  |
|-----------------------------|-------------------------------------------------------------------|
|                             | Più di 85 anni                                                    |
|                             | Femminile                                                         |
| Sesso                       | Maschile                                                          |
|                             | Non specificato                                                   |
| Tipo di segnalazione        | Spontanea                                                         |
|                             | Non specificata                                                   |
| Gravità                     | Grave                                                             |
|                             | Non grave                                                         |
|                             | Spazio economico europeo (SEE)                                    |
| Origine geografica          | Al di fuori dello Spazio economico europeo (extra SEE)            |
|                             | Non specificata                                                   |
|                             | Operatore sanitario                                               |
|                             | (medico, farmacista o altro)                                      |
| Gruppo di segnalatori       | Diverso da un operatore sanitario                                 |
|                             | (avvocato, consumatore o altro)                                   |
|                             | Non specificato                                                   |
|                             | In via di guarigione/in via di risoluzione                        |
|                             | Nessuna quarigione/nessuna risoluzione                            |
| Fsito                       | Guarigione/risoluzione con strascichi                             |
|                             | Decesso                                                           |
|                             | Non noto                                                          |
|                             | Non specificato                                                   |
|                             | Qualsiasi effetto indesiderato (sospetta reazione                 |
|                             | avversa) segnalato                                                |
| Reazione sospetta segnalata | La terminologia usata per la segnalazione degli effetti           |
|                             | indesiderati è codificata in base a un dizionario di              |
|                             | termini medici per la classificazione delle informazioni          |
|                             | Cliniche<br>Qualciaci gruppo di offetti indeciderati cognalato in |
|                             | hase alla classificazione                                         |
|                             | La terminologia usata per la segnalazione degli effetti           |
| Gruppi di reazioni          | indesiderati è tratta dal dizionario di terminologia              |
|                             | medica per la classificazione delle informazioni                  |
|                             | cliniche; gli effetti indesiderati sono suddivisi in              |
|                             | gruppi in base all'importanza clinica                             |
| Numero di singoli casi      | Totale progressivo dei singoli casi trasmessi a                   |
|                             | Eudravigliance                                                    |

I campi **Reazione sospetta segnalata** e **Gruppi di reazioni** di una segnalazione derivano dal dizionario di terminologia medica per la classificazione delle informazioni cliniche. Il dizionario utilizzato è <u>MedDRA</u><sup>®</sup> (Medical Dictionary for Regulatory Activities, Dizionario medico per le attività di regolamentazione).

La **Reazione sospetta segnalata** corrisponde alla reazione MedDRA «Termine preferito (PT)», mentre i **Gruppi di reazioni** corrispondono alla reazione MedDRA «Classificazione sistemica organica (SOC)».

La seguente tabella contiene alcuni esempi di classi MedDRA:

| Reazione | sospetta segnalata            | Gruppo di reazioni                    |
|----------|-------------------------------|---------------------------------------|
|          | (Termine preferito in MedDRA) | (Classe sistemica organica in MedDRA) |
| Cefalea  |                               | Patologie del sistema nervoso         |
| Otite    |                               | Infezioni ed infestazioni             |

Per ulteriori informazioni sul dizionario, si prega di consultare su <u>adrreports.eu</u> la sezione Domande frequenti «Che cos'è MedDRA<sup>®</sup> (Medical Dictionary for Regulatory Activities, dizionario medico per le attività di regolamentazione)?».

# 4. Ulteriori informazioni sui campi di dati per le segnalazioni online aggregate (dashboard)

A un caso singolo può essere attribuito un solo valore per i campi di dati **Fascia di età**, **Sesso, Tipo di segnalazione** e **Origine geografica**; viceversa, più valori possono essere attribuiti ai campi di dati **Gruppo di segnalatori, Gravità** ed **Esito**.

Ciò avviene perché un caso singolo riguarda un solo paziente, pertanto i campi **Fascia di età, Sesso** e **Origine geografica** non possono che contenere un unico valore.

Tuttavia, un caso singolo può essere stato segnalato da un consumatore e da un medico, ciascuno appartenente a un diverso **Gruppo di segnalatori**; l'**Esito** di un sospetto effetto indesiderato potrebbe essere stato descritto come «In via di guarigione» al momento della prima segnalazione, ma nell'ambito di un successivo aggiornamento della segnalazione potrebbe essere stato classificato come «Non noto».

Per far fronte a queste evenienze e per evitare che lo stesso caso sia conteggiato più volte nei rapporti online, si applicano le regole sottostanti.

#### 4.1. Regole da applicare a un singolo caso segnalato da più persone

Se almeno una di queste persone è indicata come «Medico», «Farmacista» o «Altro», il **Gruppo di segnalatori** è classificato come «Operatore sanitario». Altrimenti, se le persone che hanno segnalato il caso sono indicate come «Avvocato» o «Consumatore o Altro», il Gruppo di segnalatori è classificato come «Diverso da un operatore sanitario».

|                   | Segnalatore(i)                 | Gruppo di segnalatori             |
|-------------------|--------------------------------|-----------------------------------|
| Caso singolo n. 1 | Farmacista                     | Operatore sanitario               |
| Caso singolo n. 2 | Medico, Avvocato o Consumatore | Operatore sanitario               |
| Caso singolo n. 3 | Altro                          | Diverso da un operatore sanitario |

## 4.2. Regole da applicare a un singolo caso che presenta più di una sospetta reazione avversa con esito differente

Se almeno uno degli esiti è il decesso, l'esito per il singolo caso di reazione segnalata è classificato come «Decesso»; se nessuno degli esiti coincide con il decesso, l'esito del singolo caso per la reazione segnalata è classificato come «Non noto».

|                   | Sospette reazioni avverse segnalate<br>ed Esito(i)                                                                                                    | Esito indicato nella<br>segnalazione online                                            |
|-------------------|----------------------------------------------------------------------------------------------------|----------------------------------------------------------------------------------------|
| Caso singolo n. 4 | La stessa reazione non è segnalata due<br>volte:<br>Reazione <b>A</b> -> Guarigione/risoluzione<br>Reazione <b>B</b> -> Non specificata                      | Reazione <b>A</b> -><br>Guarigione/risoluzione<br>Reazione <b>B</b> -> Non specificata |
| Caso singolo n. 5 | La stessa reazione è segnalata due<br>volte:<br>Reazione <b>C</b> -> In via di guarigione/in via<br>di risoluzione<br>Reazione <b>C</b> -> Decesso           | Reazione <b>C</b> -> Decesso                                                           |
| Caso singolo n. 6 | La stessa reazione è segnalata due<br>volte:<br>Reazione <b>D</b> -> Guarigione/risoluzione<br>Reazione <b>D</b> -> Guarigione/risoluzione<br>con strascichi | Reazione <b>D</b> -> Non nota                                                          |

### 5. Formato

La segnalazione online è costituita da sette schede.

#### 5.1. Scheda 1 - Numero di casi singoli

Questa scheda fornisce il **totale progressivo dei singoli casi** individuati in EudraVigilance fino alla fine del mese precedente.

Essa riporta le informazioni sul numero di singoli casi suddivisi per **Fascia di età**, **Sesso** e **Origine** geografica.

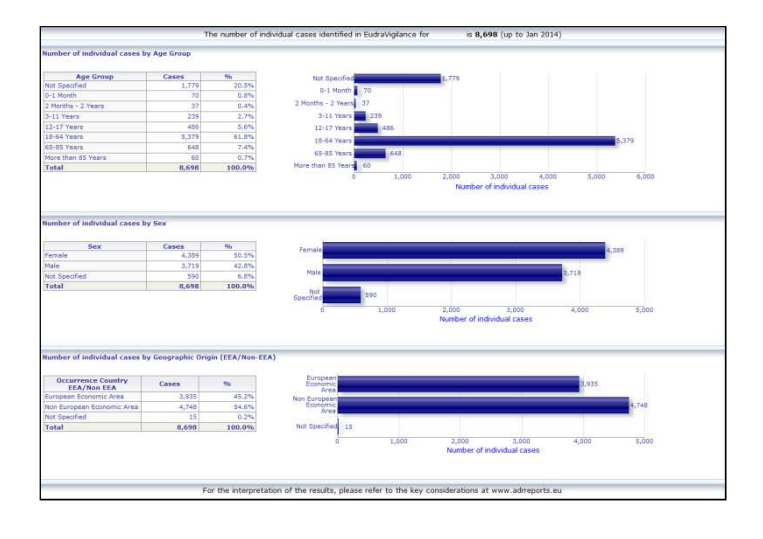

EudraVigilance, la Banca dati europea delle segnalazioni di sospette reazioni avverse ai farmaci: manuale utente per l'accesso online tramite il portale adrreports.eu EMA/758859/2016

#### 5.2. Scheda 2 - Numero di casi singoli ricevuti nel corso del tempo

In questa scheda è riportato il numero di casi singoli ricevuti negli **ultimi 12 mesi** suddiviso per **origine geografica**, vale a dire casi che si verificano nei paesi del SEE rispetto a quelli sorti al di fuori del SEE.

Il grafico di questa scheda contiene anche una linea di tendenza che indica il **numero complessivo di** casi singoli nel corso del tempo.

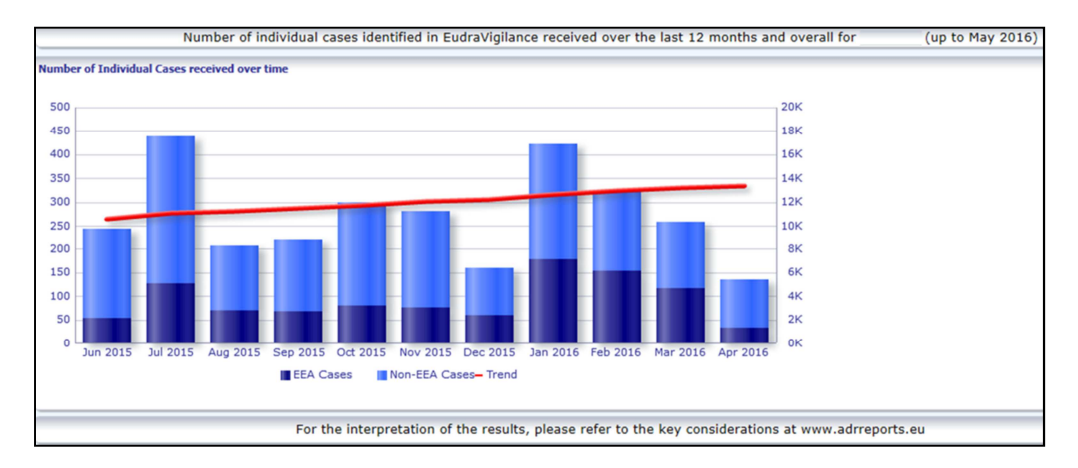

Si noti che la legenda relativa al numero complessivo di casi nel corso del tempo è espressa in K (migliaia), cioè 4 K significa 4 000.

#### 5.3. Scheda 3 - Numero di casi singoli per paesi SEE

In questa scheda è riportato il numero di casi singoli nei **paesi SEE per il medicinale/sostanza** selezionato

#### La visualizzazione della mappa mostra la percentuale di casi SEE totali in ciascun paese.

La visualizzazione del grafico mostra il numero complessivo di casi singoli in ciascun paese.

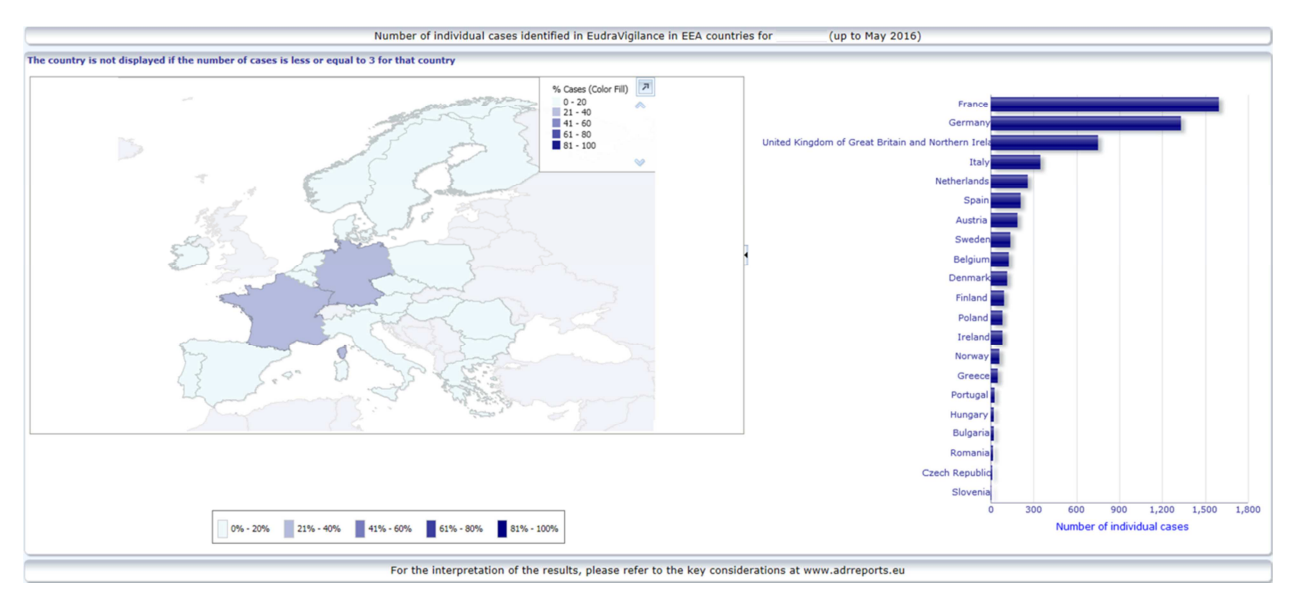

Per ragioni legate alla riservatezza dei dati e per evitare il rischio di nuova identificazione del paziente/segnalatore, se il numero di casi singoli disponibili per un determinato paese è inferiore o pari a 3 viene applicata una soglia. In tal caso, lo specifico paese non viene visualizzato nel grafico.

È stata applicata una codifica a colori in base alla percentuale di casi in un paese.

#### 5.4. Scheda 4 - Numero di casi singoli per Gruppo di reazioni

In questa scheda è riportato un grafico che consente di visualizzare il numero di casi singoli per Gruppo di reazioni.

Sono disponibili cinque distinte visualizzazioni, che consentono agli utenti di dividere i dati del Gruppo di reazioni su questa scheda per Fascia di età, Sesso, Gravità, **Gruppo di segnalatori** e **Origine geografica**.

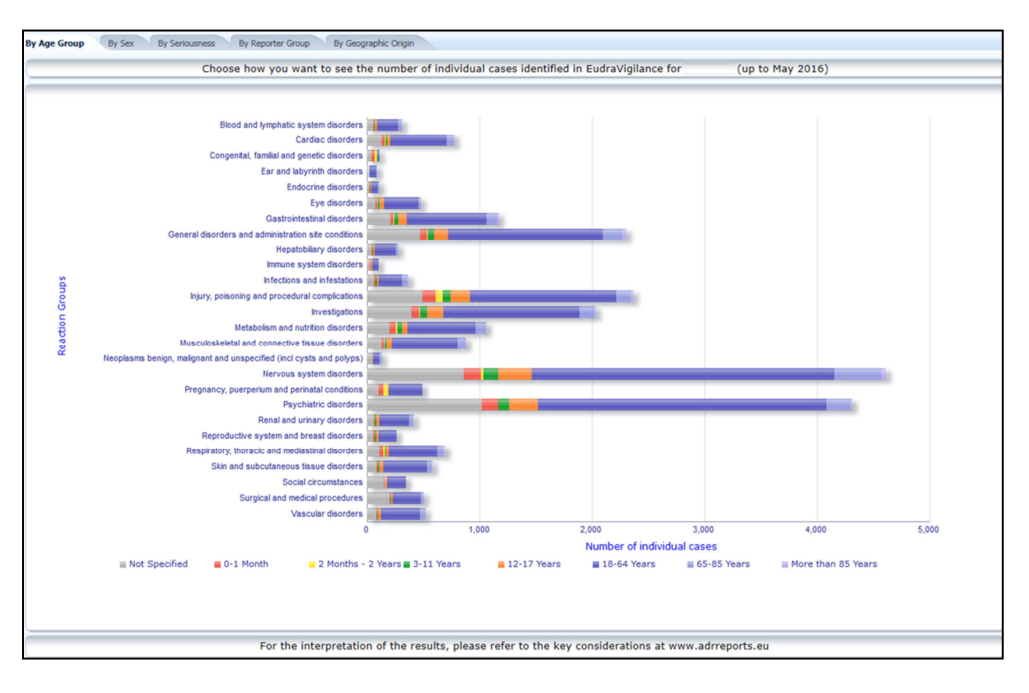

#### 5.5. Scheda 5 - Numero di casi singoli per Gruppo di reazioni selezionato

In questa scheda è riportato il numero di casi singoli per Gruppo di reazione selezionato, definito dall'utente.

Per ciascun Gruppo di reazioni selezionato sono disponibili tre segnalazioni online; la prima segnalazione online riporta i dati per **Fascia di età e Sesso**, la seconda per **Gruppo di segnalatori** e la terza per **Origine geografica**.

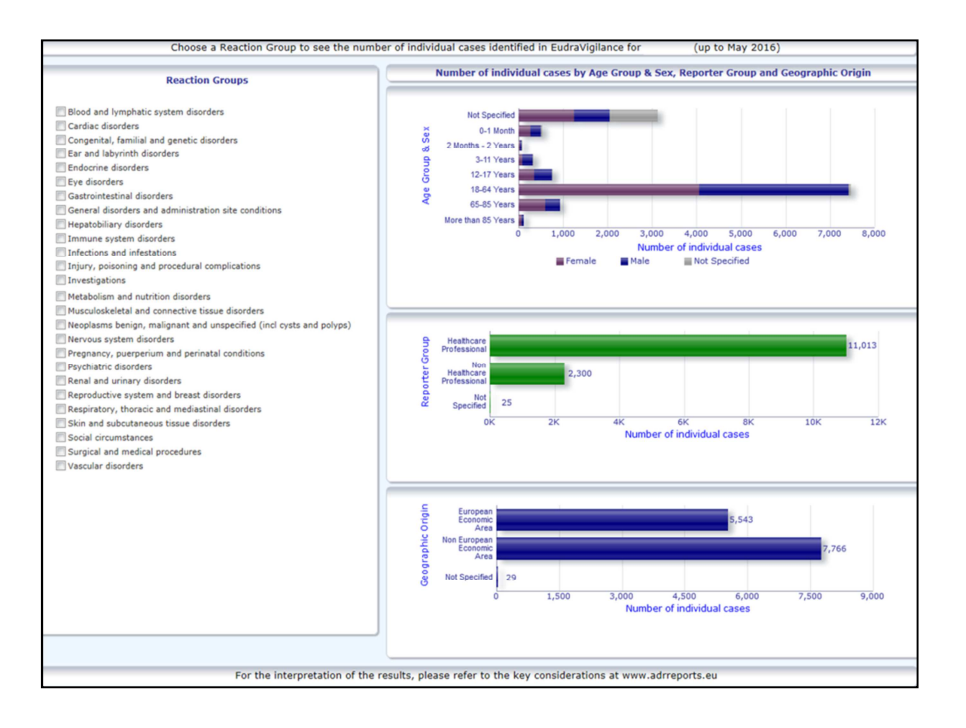

#### 5.6. Scheda 6 - Numero di casi singoli per Reazione selezionata

In questa scheda è riportato il numero di casi singoli per Reazione selezionata, definita dall'utente.

Per ciascuna Reazione selezionata sono disponibili tre segnalazioni online; la prima segnalazione riporta i dati per **Fascia di età e Sesso**, la seconda per **Gruppo di segnalatori** e la terza per **Esito**.

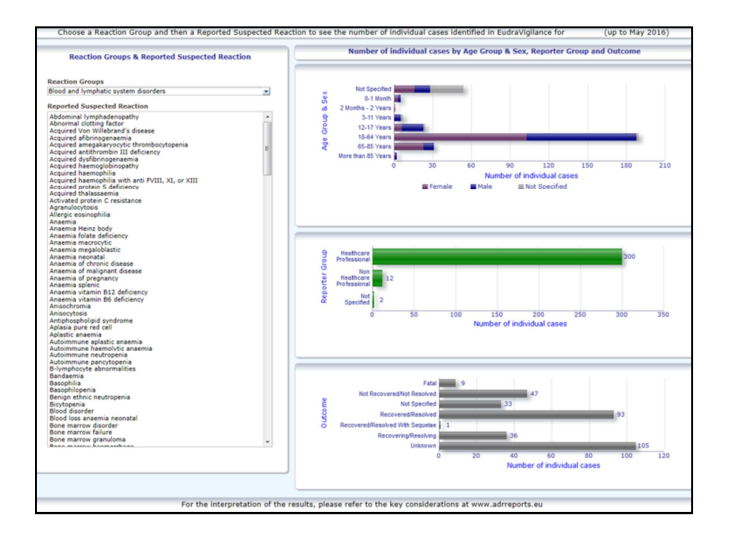

#### 5.7. Scheda 7 - Elenco

In questa scheda è riportato **l'elenco di casi singoli segnalati a EudraVigilance per un prodotto o sostanza specifico**. I campi di dati sono visualizzati in base al livello di accesso concesso al pubblico nella <u>politica di accesso a EudraVigilance</u>.

I campi di dati elencati di seguito possono essere utilizzati per filtrare l'elenco:

• Gravità

- Origine geografica
- Gruppo di segnalatori
- Sesso
- Fascia di età
- Gruppi di reazioni
- Reazione sospetta segnalata
- Data del gateway

Vedere la **sezione 7.6.** per istruzioni dettagliate su come filtrare l'elenco.

I campi di dati espressi negli Elenchi generali sono riepilogati nella seguente tabella:

| Campi di dati in elenco                                      | Riferiment<br>o del<br>campo su<br>ICH<br>E2B(R3) | Descrizione                                                                                                    | Esempio                                                                                                    |
|--------------------------------------------------------------|---------------------------------------------------|----------------------------------------------------------------------------------------------------|----------------------------------------------------------------------------------------------------|
| Numero locale UE                                             | N/D                                               | Numero locale EudraVigilance, il<br>quale è un identificatore assegnato<br>a una ICSR su EudraVigilance                                                                                                    | UE-CE-12345                                                                                                    |
| Data di ricezione del gateway<br>EV                          | N/D                                               | Data del gateway EudraVigilance,<br>che corrisponde alla data di<br>ricezione della ICSR su<br>EudraVigilance                                                                                                    | 01/01/2014                                                                                                    |
| Tipo di segnalazione                                         | C.1.3                                             | Tipo di segnalazione                                                                                                    | Spontanea                                                                                                    |
| Qualifica della fonte primaria                               | C.2.r.4                                           | Qualifica della fonte primaria:<br>raggruppata come Operatore<br>sanitario o Diverso da un<br>operatore sanitario                                                                                                    | Operatore sanitario                                                                                                    |
| Paese della fonte primaria ai<br>fini della regolamentazione | C.2.r.5                                           | Fonte primaria ai fini della<br>regolamentazione, visualizzata<br>come SEE/extra SEE.                                                                                                    | SEE                                                                                                    |
| Riferimento(i) bibliografico(i)                              | C.4.r.1                                           | Uno o più riferimenti bibliografici<br>per sospette reazioni avverse<br>descritte in letteratura e le<br>corrispondenti ICSR in<br>EudraVigilance.                                                                                                    | Tolerable pain reduces<br>gastric fundal<br>accommodation and<br>gastric motility in<br>healthy subjects: a<br>crossover<br>ultrasonographic<br>study. Hasuo H1,<br>Kusunoki<br>H2, Kanbara K1, Abe<br>T1, Yunoki N3, Haruma<br>K2, Fukunaga M1.<br>Biopsychosoc Med.<br>2015 Feb |
| Fascia di età del paziente                                   | D.2.2a<br>D.2.2b                                  | Rilevata con riferimento all'«Età al<br>momento dell'insorgenza della<br>reazione/evento», sulla base<br>dell'età del paziente segnalata o<br>calcolata in base alla differenza tra<br>«Data di nascita» e «Data di inizio<br>della prima reazione» (se<br>disponibile in un formato<br>gg/mm/aaaa valido)<br>«Età al momento dell'insorgenza | 18-64 anni                                                                                                    |
| Fascia di età del paziente                                   |                                                   | «Fascia di età del paziente»                                                                                                    |                                                                                                    |
| (secondo il segnalatore)                                     | D.2.3                                             | (secondo il segnalatore)                                                                                                    | Adulto                                                                                                    |
| Sesso del paziente                                           | D.5                                               | «Sesso» (genere del paziente)                                                                                                    | Femminile                                                                                                    |
| Genitore/Figlio                                              | N/D                                               | Per indicare se si tratta di una                                                                                                    | Sì                                                                                                    |

EudraVigilance, la Banca dati europea delle segnalazioni di sospette reazioni avverse ai farmaci: manuale utente per l'accesso online tramite il portale adrreports.eu EMA/758859/2016

|                                                                                                    | Riferiment                                                                |                                                                                                    |                                                                                                    |  |  |
|----------------------------------------------------------------------------------------------------|---------------------------------------------------------------------------|----------------------------------------------------------------------------------------------------|----------------------------------------------------------------------------------------------------|--|--|
| Campi di dati in elenco                                                                                                    | o del<br>campo su<br>ICH                                                  | Descrizione                                                                                                    | Esempio                                                                                                    |  |  |
|                                                                                                    | E2B(R3)                                                                   | segnalazione relativa a un genitore                                                                                                    |                                                                                                    |  |  |
|                                                                                                    |                                                                           | e a un figlio                                                                                                    |                                                                                                    |  |  |
|                                                                                                    | E.i.2.1b                                                                  | Descrizione del «termine preferito<br>MedDRA relativo alla<br>reazione/evento»                                                                                                    | Eruzione cutanea (3 gg                                                                                                    |  |  |
|                                                                                                    | E.i.6a/b                                                                  | «Durata della reazione/evento»                                                                                                    | - Risoluzione -<br>Pericoloso per la vita.                                                                                                    |  |  |
| Termine PT dell'elenco di                                                                                                    | E.i.7                                                                     | «Esito della reazione/evento al<br>momento dell'ultima<br>osservazione»                                                                                                    | Richiede<br>ricovero/ospedalizzazio                                                                                                    |  |  |
| reazioni (Durata - Esito - criteri<br>di gravità)                                                                                                    | E.i.3.2a,<br>E.i.3.2b,<br>E.i.3.2c,<br>E.i.3.2d,<br>E.i.3.2e,<br>E.i.3.2f | I criteri di gravità della reazione<br>segnalata, ad es. Provoca la<br>morte. Pericoloso per la vita,<br>Richiede ricovero/ospedalizzazione<br>prolungata, Provoca<br>disabilità/invalidità, Anomalia<br>congenita / Difetto alla nascita,<br>Altra affezione di rilevanza medica                                                                                                    | ne prolungata)<br>Nausea (1 g -<br>Risoluzione)<br>Cefalea (3 gg -<br>Nessuna risoluzione)                                                                          |  |  |
|                                                                                                    | G.k.1                                                                     | Caratterizzazione del «Ruolo del<br>farmaco», definito come sospetto,<br>interagente, concomitante o<br>farmaco non somministrato.<br>Sulla base di questo campo di dati,<br>verranno creati 2 diversi elenchi<br>«Farmaco» (medicinali):<br>- per farmaci sospetti e interagenti<br>- per farmaci concomitanti o non<br>somministrati                                                                      |                                                                                                    |  |  |
| Elenco dei farmaci (Caratterizz.<br>farmaco - Indicazione PT -<br>Azione adottata - [Durata -<br>Dose - Via di<br>somministrazione])<br>Oppure<br>Elenco dei farmaci (Caratterizz. | G.k.2.2                                                                   | Medicinale segnalato, visualizzato<br>come ricodificato con riferimento<br>all'Extended EudraVigilance<br>Medicinal Product Dictionary<br>(Dizionario esteso dei medicinali<br>EudraVigilance) per i medicinali<br>autorizzati mediante procedura<br>centralizzata (per quelli non<br>autorizzati mediante procedura<br>centralizzata, verrà visualizzata<br>solo la sostanza ricodificata se<br>segnalata) | PRODOTTO [Sostanza]<br>(S -Dolore dentale,<br>Cefalea - Farmaco<br>ritirato - [1 g - 0,5 mg<br>- via orale])<br>Oppure<br>PRODOTTO [Sostanza]<br>(S -Dolore dentale |  |  |
| farmaco - Indicazione PT -<br>Azione adottata - [Durata -<br>Dose - Via di somministrazione<br>- Di più in ICSR])                                                                  | G.k.2.3.r.1                                                               | Nome della sostanza/sostanza<br>specificata, visualizzato come<br>ricodificato con riferimento<br>all'Extended EudraVigilance<br>Medicinal Product Dictionary<br>(Dizionario esteso dei medicinali<br>EudraVigilance) (in caso contrario,<br>verrà visualizzato come segnalato)                                                                                                    | Cefalea - Farmaco<br>ritirato - [1 g - 0,5 mg<br>- via orale - Di più in<br>ICSR])                                                                                  |  |  |
|                                                                                                    | G.k.7.r.2b                                                                | Indicazione del medicinale<br>descritto come Termine preferito<br>secondo MedDRA                                                                                                    |                                                                                                    |  |  |
|                                                                                                    | G.k.4.r.6a                                                                | «Durata della somministrazione<br>del farmaco», come segnalata o<br>basata sulla «Data di inizio della<br>somministrazione del farmaco» e<br>«Data di fine»                                                                                                    |                                                                                                    |  |  |
|                                                                                                    | G.k.4.r.1a/b                                                              | Dosaggio del medicinale                                                                                                    |                                                                                                    |  |  |

| Campi di dati in elenco | Riferiment<br>o del<br>campo su<br>ICH<br>E2B(R3) | Descrizione                            | Esempio |
|-------------------------|---------------------------------------------------|----------------------------------------|---------|
|                         | G.k.4.r.10.2                                      | Via di somministrazione del medicinale |         |

I dati mancanti verranno visualizzati come «assente» o «non disponibile».

Per impostazione predefinita, i casi singoli sono ordinati in ordine decrescente in base alla «Data di ricezione del gateway EV» ossia il caso ricevuto più di recente che soddisfa le condizioni di filtro è il primo ad apparire nell'elenco. Gli utenti che desiderano ordinare l'elenco in modo diverso devono esportare i dati in un'applicazione appropriata (vedere le istruzioni sull'esportazione dell'elenco nella **sezione 7.6.**).

| Line Listi<br>Time run: 0 | Jine Listing Report Inne not (MI7/2016 14-57-02) Inne not (MI7/2016 14-57-02) Inne not (MI7/2016 14-57- |                            |             |                                 |                                                      |                         |                      |                                        |                |                           |                                                                                                   |                                                                                                    |                                                                                                    |              |
|---------------------------|----------------------------------------------------------------------------------------------------|----------------------------|-------------|---------------------------------|------------------------------------------------------|-------------------------|----------------------|----------------------------------------|----------------|---------------------------|---------------------------------------------------------------------------------------------------|----------------------------------------------------------------------------------------------------|----------------------------------------------------------------------------------------------------|--------------|
|                           |                                                                                                    |                            |             |                                 |                                                      |                         |                      |                                        |                |                           |                                                                                                   |                                                                                                    |                                                                                                    |              |
| EU Local<br>Number        | Worldwide Unique Case<br>Identification                                                                                                    | EV Gateway<br>Receipt Date | Report Type | Primary Source<br>Qualification | Primary Source Country<br>for Regulatory<br>Purposes | Literature<br>Reference | Patient Age<br>Group | Patient Age Group<br>(as per reporter) | Patient<br>Sex | Parent<br>Child<br>Report | Reaction List PT (Duration – Outcome - Seriousness<br>Oriteria)                                   | Suspect/interacting Drug List (Drug Char - Indication PT -<br>Action taken - [Duration - Dose - Route]) | Concomitant/Not Administered Drug List (Drug Char - Indication PT -<br>Action taken - [Duration - Dose - Route]) | ICSR<br>Form |
| EU-EC-<br>7459603         | Non EEA-Bristol-Myers<br>Squibb Company-19847243                                                                                                    | 27/12/2013                 | Spontaneous | Healthcare<br>Professional      | Non European<br>Economic Area                        | Not available           | 3-11 Years           | Child                                  | Female         | No                        | Pancreatitis (n/a - Unknown - Caused/Prolonged<br>Hospitalisation)                                |                                                                                                    | Not reported                                                                                                    | ICSR         |
| EU-EC-<br>7432579         | Non EEA-Bristol-Myers<br>Squibb Company-19502665                                                                                                    | 19/12/2013                 | Spontaneous | Healthcare<br>Professional      | Non European<br>Economic Area                        | Not available           | 18-64 Years          | Adult                                  | Female         | No                        | Insomnia (n/a - Unknown - Other Medically Important<br>Condition),                                | -                                                                                                    | TRAZODONE HCL [TRAZODONE HCL] (C - n/a - Not Available - [n/a -<br>50mg - Not available])                        | ICSR         |
|                           |                                                                                                    |                            |             |                                 |                                                      |                         |                      |                                        |                |                           | Psychomotor hyperactivity (n/a - Unknown - Other<br>Medically Important Condition),               |                                                                                                    |                                                                                                    |              |
|                           |                                                                                                    |                            |             |                                 |                                                      |                         |                      |                                        |                |                           | Seizure (n/a - Unknown - Other Medically Important<br>Condition)                                  |                                                                                                    |                                                                                                    |              |
| EU-EC-<br>7427794         | EEA-Bristol-Myers Squibb<br>Company-19897735                                                                                                    | 18/12/2013                 | Spontaneous | Healthcare<br>Professional      | European Economic<br>Area                            | Not available           | 18-64 Years          | Adult                                  | Female         | No                        | Delirium (n/a - Recovered/Resolved - Other Medically<br>Important Condition),                     |                                                                                                    | Not reported                                                                                                    | ICSB         |
|                           |                                                                                                    |                            |             |                                 |                                                      |                         |                      |                                        |                |                           | Restlessness (n/a - Recovered/Resolved - Other Medically<br>Important Condition)                  |                                                                                                    |                                                                                                    |              |
|                           |                                                                                                    |                            |             |                                 |                                                      |                         |                      |                                        |                |                           |                                                                                                   |                                                                                                    |                                                                                                    |              |
|                           |                                                                                                    |                            |             |                                 |                                                      |                         |                      |                                        |                |                           |                                                                                                   |                                                                                                    |                                                                                                    |              |
| EU-EC-<br>7430882         | Non EEA-JNJFOC-<br>20131207478                                                                                                    | 18/12/2013                 | Spontaneous | Non Healthcare<br>Professional  | Non European<br>Economic Area                        | Not available           | 12-17 Years          | Adolescent                             | Female         | No                        | Amnesia (31d - Recovered/Resolved - Caused/Prolonged<br>Hospitalisation),                         |                                                                                                    | SYNTHROID [LEVOTHYROXINE SODIUM] (C - Hypothyroidism - Not<br>applicable - [n/a - SOug - UNKNOWN])               | <u>ICSR</u>  |
|                           |                                                                                                    |                            |             |                                 |                                                      |                         |                      |                                        |                |                           | Tremor (2d - Recovered/Resolved - Caused/Prolonged<br>Hospitalisation)                            |                                                                                                    |                                                                                                    |              |
|                           |                                                                                                    |                            |             |                                 |                                                      |                         |                      |                                        |                |                           |                                                                                                   |                                                                                                    |                                                                                                    |              |
|                           |                                                                                                    |                            |             |                                 |                                                      |                         |                      |                                        |                |                           |                                                                                                   |                                                                                                    |                                                                                                    |              |
| EU-EC-<br>7415220         | EEA-LRB-164655                                                                                                    | 13/12/2013                 | Spontaneous | Healthcare                      | European Economic<br>Area                            | Not available           | 18-64 Years          | Adult                                  | Female         | Yes                       | Paraesthesia (n/a - Not Recovered/Not Resolved - )                                                | -                                                                                                    | OLANZAPINE TABLET SMG [OLANZAPINE] (C - n/a - Not Available -<br>[n/a - Smg - ORAL])                             | <u>ICSB</u>  |
| EU-EC-<br>7389950         | Non EEA-Bristol-Myers<br>Squibb Company-19857457                                                                                                    | 06/12/2013                 | Spontaneous | Non Healthcare<br>Professional  | Non European<br>Economic Area                        | Not available           | 18-64 Years          | Adult                                  | Male           | No                        | Atrial fibrillation (n/a - Unknown - Other Medically<br>Important Condition),                     |                                                                                                    | Not reported                                                                                                    | ICSB         |
|                           |                                                                                                    |                            |             |                                 |                                                      |                         |                      |                                        |                |                           | Muscle twitching (n/a - Unknown - Other Medically<br>Important Condition),                        |                                                                                                    |                                                                                                    |              |
|                           |                                                                                                    |                            |             |                                 |                                                      |                         |                      |                                        |                |                           | Wrong technique in product usage process (n/a -<br>Unknown - Other Medically Important Condition) |                                                                                                    |                                                                                                    |              |

Poiché non è possibile includere tutti i campi di dati per una ICSR nell'elenco, è anche disponibile un <u>modulo ICSR</u> per un'ulteriore revisione.

Il modulo ICSR riporta i campi di dati per un caso singolo secondo la Politica di accesso a EudraVigilance (accesso pubblico).

I campi di dati nel modulo sono raggruppati in sezioni logiche (ad esempio farmaco, reazione, storia medica) in modo che l'utente possa facilmente visualizzare le informazioni disponibili.

| _                    |                                         |                         |                             |                                     |                                                    |  |  |  |  |  |  |  |
|----------------------|-----------------------------------------|-------------------------|-----------------------------|-------------------------------------|----------------------------------------------------|--|--|--|--|--|--|--|
| Senera               | l Information                           |                         |                             |                                     |                                                    |  |  |  |  |  |  |  |
| U local n            | umber                                   | EU-123456               |                             |                                     |                                                    |  |  |  |  |  |  |  |
| ender ty             | /pe                                     | Pharmaceutical company  |                             |                                     |                                                    |  |  |  |  |  |  |  |
| ender's              | Organisation                            | Beta-lactam Antibiotics |                             |                                     |                                                    |  |  |  |  |  |  |  |
| ype of R             | eport                                   | Spontaneous             |                             |                                     |                                                    |  |  |  |  |  |  |  |
| rimary s             | ource country                           | Non-EEA                 |                             |                                     |                                                    |  |  |  |  |  |  |  |
| eporter's            | s qualification                         | Physician, co           | nsumer                      |                                     |                                                    |  |  |  |  |  |  |  |
| ase seri             | ous?                                    | Yes                     |                             |                                     |                                                    |  |  |  |  |  |  |  |
| atient               |                                         |                         |                             |                                     |                                                    |  |  |  |  |  |  |  |
|                      | Age                                     |                         | Age Grou                    | p                                   | Sex                                                |  |  |  |  |  |  |  |
|                      | 2 months - 2 years                      | in it                   | Infant                      | ·                                   | Male                                               |  |  |  |  |  |  |  |
| rug In<br>tole†<br>S | pain<br>Iformation<br>Drug<br>Drug name | 2 day Duration 3 day    | Recovered<br>Dose<br>0.5 mg | Units in Interval<br>Every 12 hours | Hospital., other<br>Action taken<br>Drug withdrawn |  |  |  |  |  |  |  |
| rug In               | oformation (cont.)                      |                         |                             |                                     |                                                    |  |  |  |  |  |  |  |
| Info#                | Drug                                    | 1                       | Indication                  | Pharm. Form                         | Route of Admin.                                    |  |  |  |  |  |  |  |
|                      | Drug name                               |                         | Fever                       | Oral solution                       | Oral                                               |  |  |  |  |  |  |  |
| echall               | enge matrix table                       | -                       |                             |                                     |                                                    |  |  |  |  |  |  |  |
| Rea                  | ction/Event (MedDRA LLT)                |                         | Drug                        |                                     | Rechallenge?/Reaction recurred?                    |  |  |  |  |  |  |  |
| tomach               | pain                                    | Drug name               |                             |                                     | Yes/Yes                                            |  |  |  |  |  |  |  |
|                      | ra Deference                            |                         |                             |                                     |                                                    |  |  |  |  |  |  |  |

## 6. Interpretazione delle segnalazioni online

Il **totale progressivo di singoli casi** disponibili nella **scheda 1 – Numero di casi singoli** e nella **scheda 2 –Numero di casi singoli ricevuti nel corso del tempo** è il valore che deve essere utilizzato per quantificare il numero complessivo di singoli casi spontanei che sono stati segnalati a EudraVigilance per un determinato medicinale o principio attivo.

Le informazioni disponibili nelle **schede 3, 4, 5 e 6** tengono conto di uno o più sospetti effetti indesiderati (reazioni avverse) riferiti per ogni singolo caso; poiché un singolo caso può riguardare più di un sospetto effetto indesiderato, le informazioni riportate nelle schede 3, 4, 5 e 6 NON rappresentano il numero totale dei singoli casi segnalati a EudraVigilance, bensì il numero di effetti indesiderati ad essi correlati.

La seguente tabella riporta un esempio del numero totale progressivo di singoli casi (scheda 1) e di come le informazioni sono riportate nelle schede 3, 4, 5 e 6

| Numero di<br>singoli casi<br>(scheda 1) | Sospetta reazione avversa<br>segnalata e Gruppo(i) di<br>reazioni corrispondente(i) | Numero di singoli casi per<br>Gruppi di reazioni<br>(scheda 4 e scheda 5) | Numero di singoli casi<br>per Sospetta reazione<br>avversa segnalata<br>(scheda 6) |
|-----------------------------------------|-------------------------------------------------------------------------------------|---------------------------------------------------------------------------|------------------------------------------------------------------------------------|
|                                         | Reazione <b>A</b> -> Gruppo di                                                      | 1 caso per il Gruppo di                                                   | 1 caso per la                                                                      |
|                                         |                                                                                     |                                                                           |                                                                                    |

EudraVigilance, la Banca dati europea delle segnalazioni di sospette reazioni avverse ai farmaci: manuale utente per l'accesso online tramite il portale adrreports.eu EMA/758859/2016

| Numero di<br>singoli casi<br>(scheda 1) | Sospetta reazione avversa<br>segnalata e Gruppo(i) di<br>reazioni corrispondente(i)                        | Numero di singoli casi per<br>Gruppi di reazioni<br>(scheda 4 e scheda 5)                              | Numero di singoli casi<br>per Sospetta reazione<br>avversa segnalata<br>(scheda 6) |
|-----------------------------------------|----------------------------------------------------------------------------------------------------|----------------------------------------------------------------------------------------------------|------------------------------------------------------------------------------------|
| 1 caso<br>singolo                       | reazioni <b>X</b><br>Reazione <b>B</b> -> Gruppo di<br>reazioni <b>X</b>                                   | reazioni <b>X</b>                                                                                      | Reazione <b>A</b><br>1 caso per la<br>Reazione <b>B</b>                            |
| <b>1</b> caso<br>singolo                | Reazione <b>A</b> -> Gruppo di<br>reazioni <b>X</b><br>Reazione <b>C</b> -> Gruppo di<br>reazioni <b>Y</b> | <ol> <li>caso per il Gruppo di<br/>reazioni X</li> <li>caso per il Gruppo di<br/>reazioni Y</li> </ol> | 1 caso per la<br>Reazione A<br>1 caso per la<br>Reazione C                         |

In questo esempio, la segnalazione online mostra due casi singoli per il medicinale o principio attivo selezionato nella scheda 1; utilizzando la classificazione del dizionario MedDRA, le sospette reazioni avverse sono associate ai corrispondenti Gruppi di reazioni.

Nelle schede 3 e 4, il numero di singoli casi visualizzati dipende dal numero di Gruppi di reazioni per ciascun caso; lo stesso caso singolo ricorre tante volte quanti sono i diversi Gruppi di reazioni.

Nella scheda 6, il numero di singoli casi visualizzati dipende dal numero di sospette reazioni avverse per ciascun caso; lo stesso caso singolo ricorre tante volte quante sono le diverse sospette reazioni avverse.

### 7. Funzionalità della segnalazione online

#### 7.1. Navigazione generale

Gli utenti del portale adrreports.eu possono accedere ai dettagli delle ICSR trasmesse a EudraVigilance per nome del medicinale (per i medicinali autorizzati mediante procedura centralizzata) o per nome del principio attivo di un medicinale (per i medicinali non autorizzati mediante procedura centralizzata). Gli utenti possono accedere alle segnalazioni tramite la <u>pagina di Ricerca</u> del portale adrreports.eu selezionando un prodotto o un principio attivo dal menu di riepilogo alfabetico.

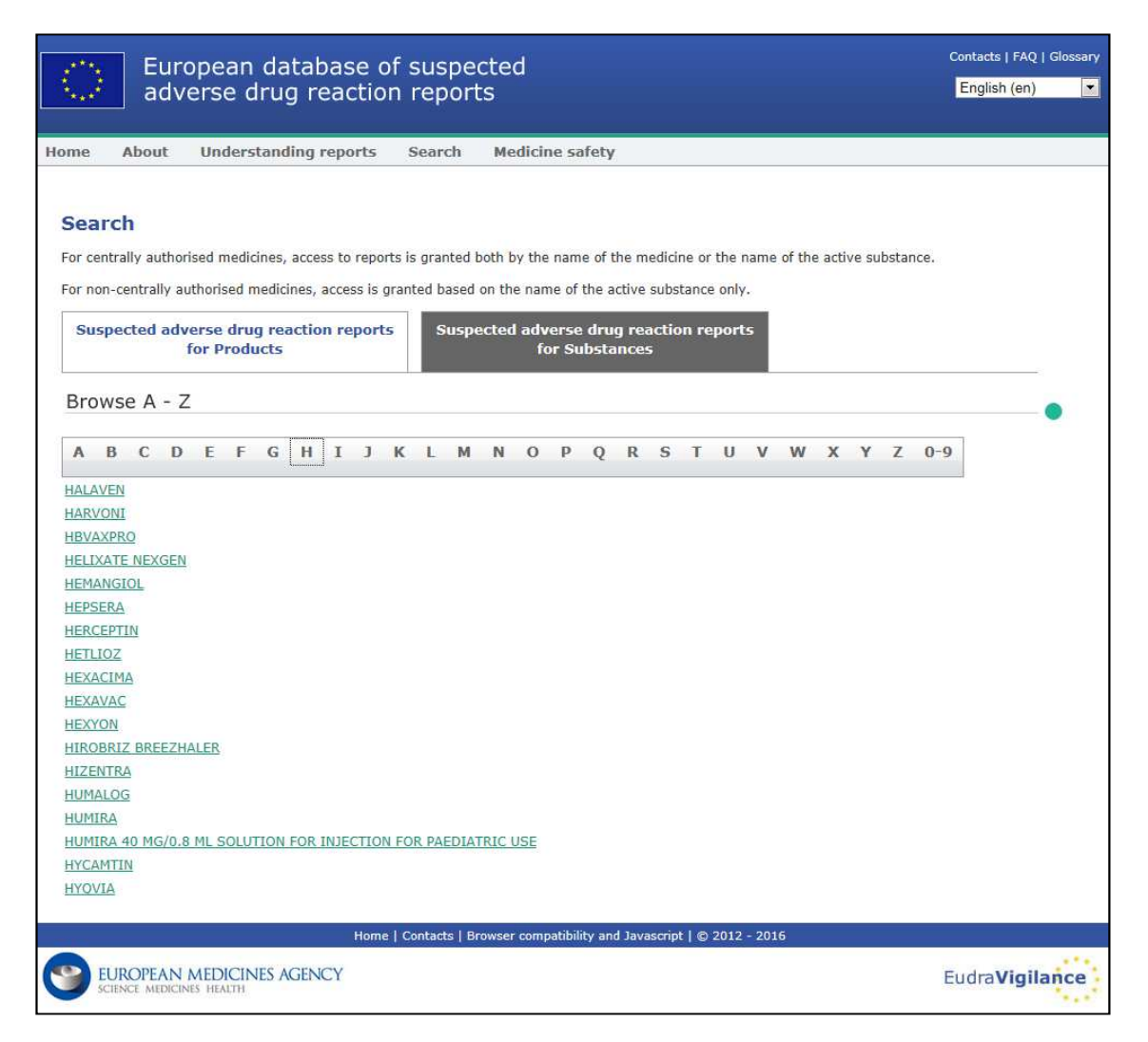

Una volta selezionato un prodotto/principio attivo, nel browser viene avviata una corrispondente segnalazione online. Per navigare tra le schede, fare clic sulla scheda di interesse nella parte superiore della finestra.

Number of Individual Cases Number of Individual Cases received over time Number of Individual Cases by EEA countries

#### 7.1.1. Visualizzazione Grafico/Griglia

La segnalazione online permette di passare rapidamente dalla visualizzazione Grafico alla visualizzazione Griglia (e viceversa) facendo clic sull'icona corrispondente.

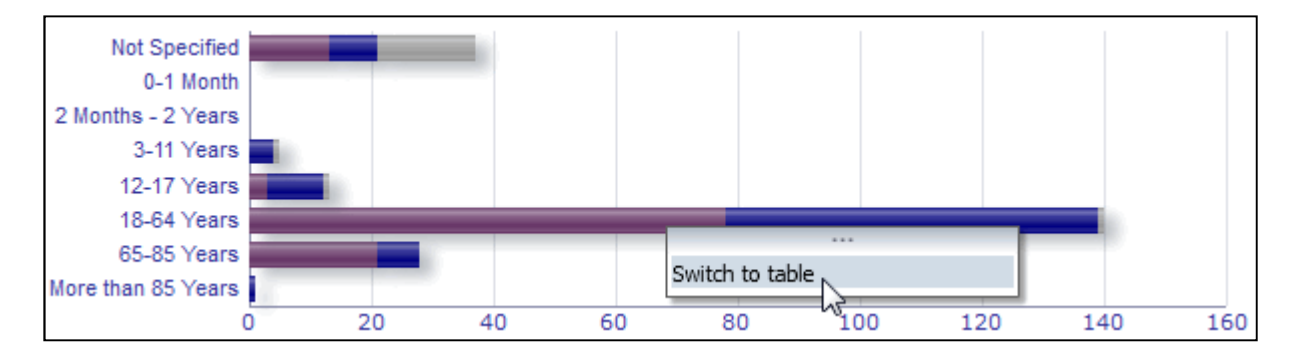

|                               | Numi   | 7-1-1 |               |       |
|-------------------------------|--------|-------|---------------|-------|
| Age Group\Sex                 | Female | Male  | Not Specified | lotal |
| Not Specified                 | 13     | 8     | 16            | 37    |
| 0-1 Month                     | 0      | 0     | 0             | 0     |
| 2 Months - 2 Years            | 0      | 0     | 0             | 0     |
| 3-11 Years                    | 0      | 4     | 1             | 5     |
| 12-17 Years                   | 3      | 9     | 1             | 13    |
| 18-64 Years                   | 78     | 61    | 1             | 140   |
| 65-85 Years                   | 21     | 7     | 0             | 28    |
| More than 85 Years            | 0      | 1     | 0             | 1     |
| Total                         | 115    | 90    | 19            | 224   |
| Return - Create Bookmark Link |        |       |               |       |

#### 7.1.2. Legenda

La visualizzazione Grafico permette di visionare le informazioni pertinenti spostando il mouse sopra il grafico.

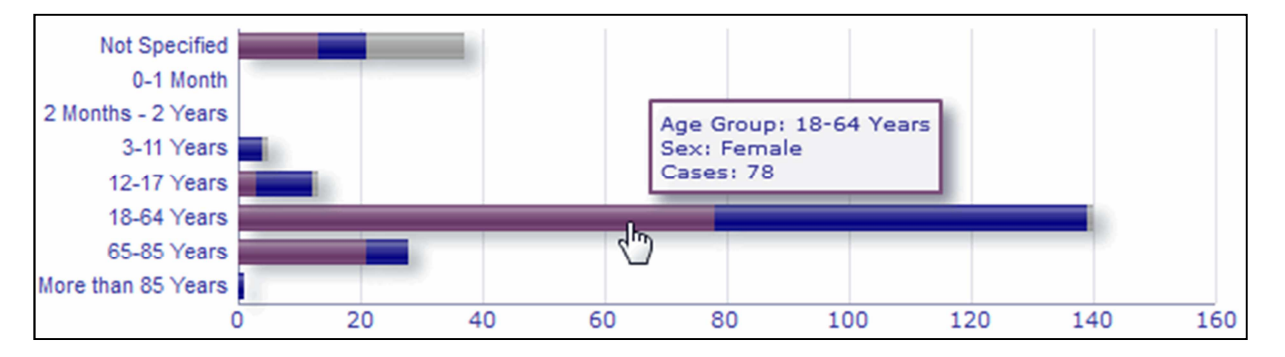

## 7.2. Navigazione nella Scheda 2 – Numero di casi singoli ricevuti nel corso del tempo

I punti dati singoli sulla linea di tendenza disponibile nella scheda 2 possono essere visualizzati spostando il mouse sulla linea di tendenza in una posizione corrispondente al mese desiderato.

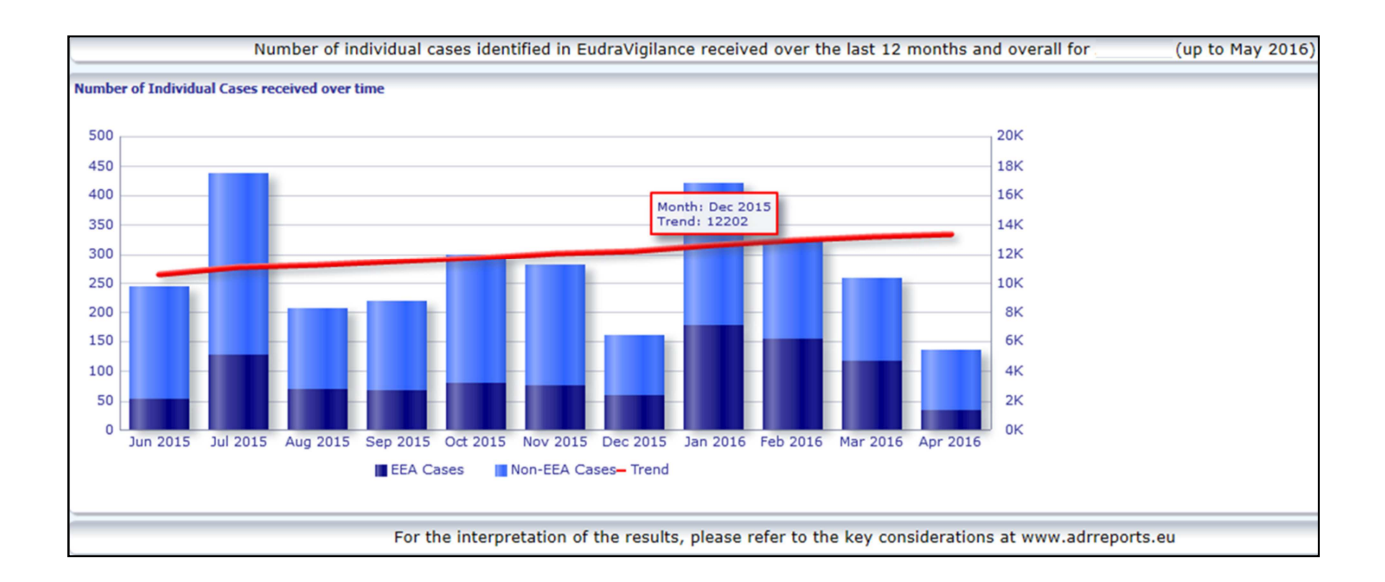

## 7.3. Navigazione nella Scheda 4 – Numero di casi singoli per gruppi di reazioni

Consente di selezionare la variabile per i dati del gruppo di reazioni utilizzando la scheda pertinente.

By Age Group By Sex By Seriousness By Reporter Group By Geographic Origin

## 7.4. Navigazione nella Scheda 5 – Numero di casi singoli per gruppo di reazioni selezionato

Consente di selezionare e fare clic su un Gruppo di reazioni per visualizzare le informazioni corrispondenti.

| Reaction Groups                                                     |
|---------------------------------------------------------------------|
|                                                                     |
| Blood and lymphatic system disorders                                |
| Cardiac disorders                                                   |
| Congenital, familial and genetic disorders                          |
| Ear and labyrinth disorders                                         |
| Endocrine disorders                                                 |
| Eye disorders                                                       |
| Gastrointestinal disorders                                          |
| General disorders and administration site conditions                |
| Hepatobiliary disorders                                             |
| Immune system disorders                                             |
| Infections and infestations                                         |
| Injury, poisoning and procedural complications                      |
| Investigations                                                      |
| Metabolism and nutrition disorders                                  |
| Musculoskeletal and connective tissue disorders                     |
| Neoplasms benign, malignant and unspecified (incl cysts and polyps) |
| ✓ Nervous system disorders                                          |
| Pregnancy, puerperium and perinatal conditions                      |
| Psychiatric disorders                                               |
| Renal and urinary disorders                                         |
| Reproductive system and breast disorders                            |
| Respiratory, thoracic and mediastinal disorders                     |
| Skin and subcutaneous tissue disorders                              |
| udraVigilance, la Band 🔲 Social circumstances                       |
| nanuale utente per l'a 🔲 Surgical and medical procedures            |
| MA/758859/2016 Vascular disorders                                   |

## 7.5. Navigazione nella Scheda 6 – Numero di casi singoli per reazione avversa selezionata

Un selettore interattivo permette di selezionare un gruppo di reazioni e una sospetta reazione avversa segnalata.

Il gruppo di reazioni e la sospetta reazione avversa segnalata possono essere selezionati dal dizionario MedDRA e appartengono alla stessa classificazione:

1. Consente di selezionare e fare clic su un Gruppo di reazioni:

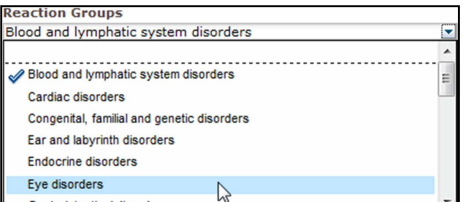

- 2. L'elenco delle **sospette** <u>activitative sorders</u> <u>segnalate appar</u>tenente a quel gruppo si aggiorna automaticamente;
- 3. Consente di selezionare e fare clic su una Reazione sospetta segnalata per visualizzare le informazioni corrispondenti:

| Eye disorders       •         Reported Suspected Reaction       •         Abnormal sensation in eye       •         Accommodation disorder       •         Age-related macular degeneration       •         Angle closure glaucoma       •         Binocular eye movement disorder       •         Blepharospasm       •         Blindness unilateral       •         Cataract       •         Conjunctival hyperaemia       •         Corneal disorder       •         Corneal oedema       •         Diabetic retinopathy       •         Diplopia       •         Dry eye       •         Erythema of eyelid       •         Excessive eye blinking       •         Eye discharge       •         Eye movement disorder       •         Eye eodema       •         Eye pain       •         Eye swelling       •         Eyelid disorder       •         Eyelid function disorder       •         Eyelid function disorder       •         Eyelid oedema       •                                                                                                    | Reaction Groups                  |   |   |
|----------------------------------------------------------------------------------------------------|----------------------------------|---|---|
| Reported Suspected Reaction         Abnormal sensation in eye         Accommodation disorder         Age-related macular degeneration         Angle closure glaucoma         Binocular eye movement disorder         Blepharospasm         Blindness         Blindness unilateral         Cataract         Corneal disorder         Corneal odeema         Diabetic retinopathy         Diplopia         Dry eye         Erythema of eyelid         Eye discharge         Eye discharge         Eye movement disorder         Eye emorthage         Eye initation         Eye eswelling         Eye pain         Eye swelling         Eyelid function disorder         Eyelid function disorder         Eyelid function disorder                                                                                                    | Eye disorders                    |   | - |
| Abnormal sensation in eye<br>Accommodation disorder<br>Age-related macular degeneration<br>Angle closure glaucoma<br>Binocular eye movement disorder<br>Blepharospasm<br>Blindness<br>Blindness transient<br>Blindness unilateral<br>Cataract<br>Conjunctival hyperaemia<br>Corneal disorder<br>Corneal oedema<br>Diabetic retinopathy<br>Diplopia<br>Dry eye<br>Erythema of eyelid<br>Excessive eye blinking<br>Eye disorder<br>Eye haemorrhage<br>Eye irritation<br>Eye envement disorder<br>Eye envement disorder<br>Eye envement disorder<br>Eye swelling<br>Eye swelling<br>Eyelid disorder<br>Eyelid function disorder<br>Eyelid oedema                                                                                                    | Reported Suspected Reaction      |   |   |
| Accommodation disorder<br>Age-related macular degeneration<br>Angle closure glaucoma<br>Binocular eye movement disorder<br>Blepharospasm<br>Blindness<br>Blindness transient<br>Blindness unilateral<br>Cataract<br>Conjunctival hyperaemia<br>Corneal disorder<br>Corneal oedema<br>Diabetic retinopathy<br>Diplopia<br>Dry eye<br>Erythema of eyelid<br>Excessive eye blinking<br>Eye disorder<br>Eye haemorrhage<br>Eye irritation<br>Eye envement disorder<br>Eye pain<br>Eye swelling<br>Eye swelling<br>Eye disorder<br>Eye swelling<br>Eye swelling<br>Eye disorder<br>Eye pain<br>Eye swelling<br>Eyelid disorder<br>Eyelid function disorder<br>Eyelid oedema                                                                                                    | Abnormal sensation in eve        |   |   |
| Age-related macular degeneration         Angle closure glaucoma         Binocular eye movement disorder         Blepharospasm         Blindness         Blindness unilateral         Cataract         Conjunctival hyperaemia         Corneal disorder         Corneal oedema         Diabetic retinopathy         Diplopia         Dry eye         Erythema of eyelid         Eye discharge         Eye disorder         Eye odema         Eye enverment disorder         Eye oedema         Eye pain         Eye swelling         Eyelid function disorder         Eyelid function disorder         Eyelid function disorder         Eyelid oedema                                                                                                    | Accommodation disorder           |   |   |
| Angle closure glaucoma<br>Binocular eye movement disorder<br>Blepharospasm<br>Blindness<br>Blindness transient<br>Blindness unilateral<br>Cataract<br>Conjunctival hyperaemia<br>Corneal disorder<br>Corneal oedema<br>Diabetic retinopathy<br>Diplopia<br>Dry eye<br>Erythema of eyelid<br>Excessive eye blinking<br>Eye discharge<br>Eye discharge<br>Eye disorder<br>Eye haemorrhage<br>Eye inritation<br>Eye movement disorder<br>Eye pain<br>Eye swelling<br>Eye swelling<br>Eye swelling<br>Eye disorder<br>Eye swelling<br>Eye disorder<br>Eye lid disorder<br>Eyelid disorder<br>Eyelid function disorder<br>Eyelid oedema                                                                                                    | Age-related macular degeneration | 1 |   |
| Binocular eye movement disorder<br>Blepharospasm<br>Blindness<br>Blindness transient<br>Blindness unilateral<br>Cataract<br>Conjunctival hyperaemia<br>Corneal disorder<br>Corneal oedema<br>Diabetic retinopathy<br>Diplopia<br>Dry eye<br>Erythema of eyelid<br>Excessive eye blinking<br>Eye discharge<br>Eye discharge<br>Eye disorder<br>Eye movement disorder<br>Eye oedema<br>Eye swelling<br>Eye swelling<br>Eye swelling<br>Eye swelling<br>Eye swelling<br>Eye sign disorder<br>Eye lid disorder<br>Eyelid disorder<br>Eyelid function disorder<br>Eyelid oedema                                                                                                    | Angle closure glaucoma           |   |   |
| Blepharospasm Blindness Blindness Blindness transient Blindness unilateral Cataract Conjunctival hyperaemia Corneal disorder Corneal oedema Diabetic retinopathy Diplopia Dry eye Erythema of eyelid Excessive eye blinking Eye discharge Eye disorder Eye haemorrhage Eye irritation Eye movement disorder Eye pain Eye swelling Eye swelling Eye swelling Eye swelling Eye liorder Eyelid function disorder Eyelid function disorder Eyelid oedema                                                                                                    | Binocular eye movement disorder  |   |   |
| Blindness Blindness transient Blindness unilateral Cataract Conjunctival hyperaemia Corneal oedema Diabetic retinopathy Diplopia Dry eye Erythema of eyelid Excessive eye blinking Eye discharge Eye disorder Eye irritation Eye movement disorder Eye pain Eye swelling Eye swelling Eye swelling Eye swelling Eye lisorder Eyelid function disorder Eyelid function disorder Eyelid oedema                                                                                                    | Blepharospasm                    |   |   |
| Blindness transient<br>Blindness unilateral<br>Cataract<br>Conneal disorder<br>Corneal oedema<br>Diabetic retinopathy<br>Diplopia<br>Dry eye<br>Erythema of eyelid<br>Excessive eye blinking<br>Eye discharge<br>Eye discharge<br>Eye disorder<br>Eye haemorrhage<br>Eye irritation<br>Eye movement disorder<br>Eye oedema<br>Eye swelling<br>Eye swelling<br>Eye swelling<br>Eyelid disorder<br>Eyelid function disorder<br>Eyelid oedema                                                                                                    | Blindness                        |   |   |
| Dillateral<br>Cataract<br>Conjunctival hyperaemia<br>Corneal disorder<br>Corneal oedema<br>Diabetic retinopathy<br>Diplopia<br>Dry eye<br>Erythema of eyelid<br>Excessive eye blinking<br>Eye discharge<br>Eye discharge<br>Eye disorder<br>Eye haemorrhage<br>Eye irritation<br>Eye movement disorder<br>Eye oedema<br>Eye swelling<br>Eye swelling<br>Eye swelling<br>Eye sign disorder<br>Eye lid disorder<br>Eyelid disorder<br>Eyelid oedema                                                                                                    | Blindness transient              |   |   |
| Conjunctival hyperaemia<br>Conneal disorder<br>Corneal oedema<br>Diabetic retinopathy<br>Diplopia<br>Dry eye<br>Erythema of eyelid<br>Excessive eye blinking<br>Eye discharge<br>Eye disorder<br>Eye haemorrhage<br>Eye irritation<br>Eye movement disorder<br>Eye edema<br>Eye swelling<br>Eye swelling<br>Eyelid disorder<br>Eyelid function disorder<br>Eyelid oedema                                                                                                    | Cataract                         |   |   |
| Corneal oedema Corneal oedema Diabetic retinopathy Diplopia Dry eye Erythema of eyelid Excessive eye blinking Eye discharge Eye discrder Eye haemorrhage Eye irritation Eye movement disorder Eye pain Eye swelling Eye swelling Eye lind function disorder Eyelid oedema Eyelid oedema Ey    | Conjunctival hyperaemia          |   |   |
| Corneal oedema<br>Diabetic retinopathy<br>Diplopia<br>Dry eye<br>Erythema of eyelid<br>Excessive eye blinking<br>Eye discharge<br>Eye discrder<br>Eye haemorrhage<br>Eye irritation<br>Eye movement disorder<br>Eye oedema<br>Eye pain<br>Eye swelling<br>Eyelid disorder<br>Eyelid disorder<br>Eyelid oedema                                                                                                    | Corneal disorder                 |   |   |
| Diabetic retinopathy<br>Diplopia<br>Dry eye<br>Erythema of eyelid<br>Excessive eye blinking<br>Eye discharge<br>Eye discharge<br>Eye disorder<br>Eye inritation<br>Eye movement disorder<br>Eye oedema<br>Eye swelling<br>Eye swelling<br>Eyelid disorder<br>Eyelid disorder<br>Eyelid oedema                                                                                                    | Corneal oedema                   |   |   |
| Diplopia<br>Dry eye<br>Erythema of eyelid<br>Excessive eye blinking<br>Eye discharge<br>Eye discorder<br>Eye haemorrhage<br>Eye irritation<br>Eye movement disorder<br>Eye oedema<br>Eye swelling<br>Eyelid disorder<br>Eyelid disorder<br>Eyelid oedema                                                                                                    | Diabetic retinopathy             |   |   |
| Dry eye<br>Erythema of eyelid<br>Excessive eye blinking<br>Eye discharge<br>Eye disorder<br>Eye haemorrhage<br>Eye irritation<br>Eye movement disorder<br>Eye oedema<br>Eye swelling<br>Eyelid disorder<br>Eyelid function disorder<br>Eyelid oedema                                                                                                    | Diplopia                         |   |   |
| Erythema of eyelid<br>Excessive eye blinking<br>Eye discharge<br>Eye disorder<br>Eye haemorrhage<br>Eye irritation<br>Eye movement disorder<br>Eye oedema<br>Eye pain<br>Eye swelling<br>Eyelid disorder<br>Eyelid function disorder<br>Eyelid oedema                                                                                                    | Dry eye                          |   |   |
| Excessive eye blinking<br>Eye discharge<br>Eye disorder<br>Eye haemorrhage<br>Eye irritation<br>Eye movement disorder<br>Eye oedema<br>Eye swelling<br>Eyelid disorder<br>Eyelid function disorder<br>Eyelid oedema                                                                                                    | Erythema of eyelid               |   |   |
| Eye discharge<br>Eye disorder<br>Eye haemorrhage<br>Eye irritation<br>Eye movement disorder<br>Eye oedema<br>Eye pain<br>Eye swelling<br>Eyelid disorder<br>Eyelid function disorder<br>Eyelid oedema                                                                                                    | Excessive eye blinking           |   | = |
| Eye disorder<br>Eye initation<br>Eye initation<br>Eye movement disorder<br>Eye oedema<br>Eye pain<br>Eye swelling<br>Eyelid disorder<br>Eyelid function disorder<br>Eyelid oedema                                                                                                    | Eye discharge                    |   |   |
| Eye naemorrnage<br>Eye irritation<br>Eye movement disorder<br>Eye oedema<br>Eye pain<br>Eye swelling<br>Eyelid disorder<br>Eyelid function disorder<br>Eyelid oedema                                                                                                    | Eye disorder                     |   |   |
| Eye movement disorder<br>Eye odema<br>Eye pain<br>Eye swelling<br>Eyelid disorder<br>Eyelid function disorder<br>Eyelid oedema                                                                                                    | Eye haemorrhage                  |   |   |
| Eye oedema<br>Eye operational for the second second se | Eye irritation                   |   |   |
| Eye bodding<br>Eye swelling<br>Eyelid disorder<br>Eyelid function disorder<br>Eyelid oedema                                                                                                    | Eve oedema                       |   |   |
| Eye swelling<br>Eyelid disorder<br>Eyelid function disorder<br>Eyelid oedema                                                                                                    | Eve pain                         |   |   |
| Eyelid disorder<br>Eyelid function disorder<br>Eyelid oedema                                                                                                    | Eve swelling                     |   |   |
| Eyelid function disorder<br>Eyelid oedema                                                                                                    | Evelid disorder                  |   |   |
| Eyelid oedema                                                                                                    | Eyelid function disorder         |   |   |
|                                                                                                    | Eyelid oedema                    |   |   |
| Eyelid ptosis                                                                                                    | Eyelid ptosis                    |   |   |
| Gaze palsy                                                                                                    | Gaze palsy                       |   |   |
| Glaucoma                                                                                                    | Glaucoma                         |   |   |
| Keratoconus                                                                                                    | Keratoconus                      |   |   |
| Lacrimation increased                                                                                                    | Lacrimation increased            |   |   |

Se non viene visualizzato alcun gruppo di reazioni o alcuna reazione sospetta, ciò significa che non sono state trasmesse a EudraVigilance segnalazioni spontanee dell'effetto indesiderato (reazione avversa) per questo medicinale o principio attivo, ossia non sono emersi casi singoli.

#### 7.6. Navigazione nella Scheda 7 – Elenco

#### 7.6.1. Filtrare l'Elenco

È disponibile un elenco di nove condizioni di filtro per creare un elenco personalizzato di casi singoli relativi al medicinale o al principio attivo selezionato. Se si selezionano più condizioni di filtro, la condizione logica sarà una condizione «AND». Facendo clic su una condizione di filtro si apre un elenco di tutte le opzioni di filtro possibili, le quali possono essere selezionate mediante la casella di spunta appropriata.

| Choose the filtering conditions to see the line listing | of individual cases identified in EudraVi           | gilance for     | (up to May 2016) |
|---------------------------------------------------------|-----------------------------------------------------|-----------------|------------------|
|                                                         |                                                     |                 |                  |
| Seriousness                                             | Select Value                                        | •               |                  |
| Geographic Origin                                       | Select Value                                        | -               |                  |
| Report Type                                             | Select Value                                        | -               |                  |
| Reporter Group                                          | Select Value                                        | -               |                  |
| Sex                                                     | Select Value                                        | -               |                  |
| Age Group                                               | Select Value                                        | -               |                  |
| Reaction Groups                                         | Select Value                                        | -               |                  |
| Reported Suspected Reaction                             | Blood and lymphatic system disorders                | <b>^</b>        |                  |
| * Gateway Date                                          | Cardiac disorders                                   | E               |                  |
|                                                         | Congenital, familial and genetic disorders          |                 |                  |
|                                                         | Ear and labyrinth disorders                         |                 |                  |
|                                                         | Endocrine disorders                                 |                 |                  |
| For the interpretation of the results,                  | Eye disorders                                       | crine disorders | rts.eu           |
|                                                         | Gastrointestinal disorders                          |                 |                  |
|                                                         | General disorders and administration site condition | <b>▼</b> 2      |                  |
|                                                         | pearcn                                              |                 |                  |

È possibile specificare più condizioni di filtro utilizzando questa visualizzazione oppure in alternativa tramite il menu avanzato di selezione dei valori, al quale si può accedere facendo clic sul campo «Search...» (Ricerca) in fondo a ogni elenco delle opzioni di filtro (vedere la sezione nella casella rossa della figura soprastante). Se è selezionata l'opzione «Match Case» (Maiuscole/minuscole), la ricerca verrà eseguita per la stringa di testo specifica nella casella «Search» (Ricerca).

Questa visualizzazione offre funzionalità avanzate di ricerca dei criteri di filtro, tra cui la possibilità di cercare valori che iniziano con, terminano con o contengono i caratteri dichiarati e la possibilità di selezionare/deselezionare più opzioni. Utilizzando questa visualizzazione, gli utenti possono anche immettere manualmente una condizione di filtro facendo clic sull'icona della matita (vedere la sezione nella casella verde della figura sottostante) e digitando la condizione nella casella di testo.

| Available                                                                                                    | Selected                                           |  |
|----------------------------------------------------------------------------------------------------|----------------------------------------------------|--|
| Name Starts                                                                                                    | Ear and labyrinth disorders<br>Endocrine disorders |  |
| Blood and lymphatic system disorders<br>Cardiac disorders<br>Congenital, familial and genetic disorders<br>Eye disorders<br>Gastrointestinal disorders                                                         |                                                    |  |
| General disorders and administration site conditions<br>Hepatobiliary disorders<br>Immune system disorders<br>Infections and infestations<br>Injury, poisoning and procedural complications<br>Imaginations    | Move All                                           |  |
| Investigations<br>Metabolism and nutrition disorders<br>Musculoskeletal and connective tissue disorders<br>Neoplasms benign, malignant and unspecified (incl cysts and pc<br>ps)<br>Neopolis system disorders. | *                                                  |  |

Per le condizioni di filtro numerico come ad esempio la Data del gateway EudraVigilance, il menu avanzato di selezione dei valori consente agli utenti di cercare tutti i valori possibili all'interno dei parametri dichiarati (vedere la figura seguente).

| elect Valu | es          |            |         |           |           |         |   | ?      |
|------------|-------------|------------|---------|-----------|-----------|---------|---|--------|
| /alues     |             |            |         |           |           |         |   | æ      |
| i Search   | results are | a not limi | ited to | values in | the brows | se list |   |        |
| Between    |             |            |         | -         |           |         |   |        |
|            | Search      |            |         |           |           |         |   |        |
| 2016       |             |            |         |           |           |         |   | -      |
| 2015       |             |            |         |           |           |         |   |        |
| 2014       |             |            |         |           |           |         |   |        |
| 2012       |             |            |         |           |           |         |   |        |
| 2011       |             |            |         |           |           |         |   | =      |
| 2010       |             |            |         |           |           |         |   |        |
| 2009       |             |            |         |           |           |         |   |        |
| 2008       |             |            |         |           |           |         |   |        |
| 2006       |             |            |         |           |           |         |   |        |
| 2005       |             |            |         |           |           |         |   |        |
| 2004       |             |            |         |           |           |         |   |        |
| 2003       |             |            |         |           |           |         |   |        |
| 2002       |             |            |         |           |           |         |   | -      |
|            |             |            |         |           |           |         |   |        |
|            |             |            |         |           |           |         | л | Cancel |

Una volta che tutti i filtri desiderati vengono selezionati, gli utenti possono accedere all'elenco di tutti i casi pertinenti facendo clic su «Run Line Listing Report» (Esegui segnalazione elenco).

#### 7.6.2. Elenco e funzionalità del modulo ICSR

Dopo che l'utente ha inviato i criteri di filtro, verrà visualizzato un elenco corrispondente di casi trasmessi a EudraVigilance. I dettagli dei dati forniti in questo elenco vengono analizzati nella **sezione 5.7.** L'elenco ottenuto consente di visualizzare fino a 25 segnalazioni che corrispondono ai criteri di filtro stabiliti dall'utente. Se sono presenti più di 25 casi, gli utenti possono navigare nell'insieme di dati utilizzando i pulsanti in fondo a ogni pagina:

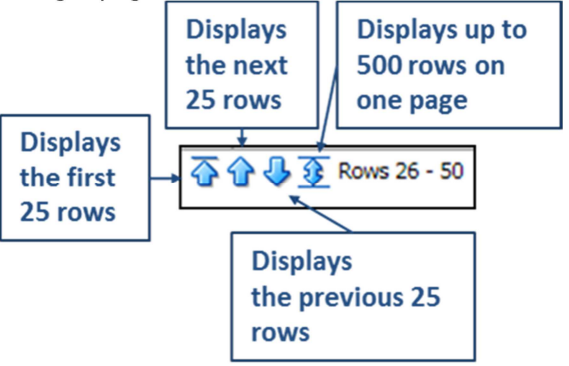

EudraVigilance, la Banca dati europea delle segnalazioni di sospette reazioni avverse ai farmaci: manuale utente per l'accesso online tramite il portale adrreports.eu EMA/758859/2016

Gli utenti possono anche selezionare altre funzioni utilizzando i pulsanti situati in basso a sinistra di ogni pagina:

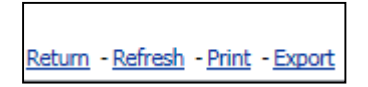

Return (Torna indietro) fa ritornare l'utente al menu di filtro dell'elenco descritto nella sezione 7.6.1.

**Refresh** (Aggiorna) richiede al sistema di applicare nuovamente le condizioni di filtro precedentemente definite all'insieme di dati EudraVigilance in tempo reale.

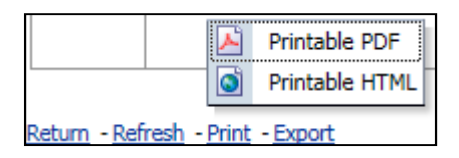

**Print** (Stampa) presenta l'elenco in un formato stampabile come PDF o pagina html, in base alla preferenza dell'utente.

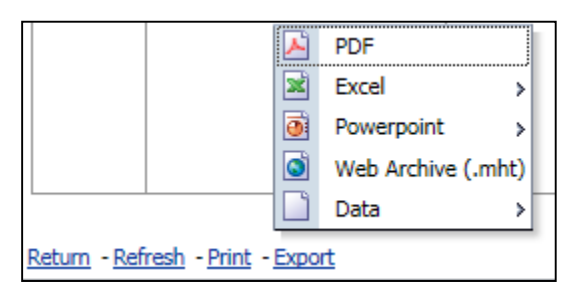

**Export** (Esporta) consente agli utenti di scaricare i dati dell'elenco in uno dei formati di file elencati nella tabella seguente:

| Categoria di<br>esportazione | Opzione di esportazione                                                                                     | Tipo di file |
|------------------------------|----------------------------------------------------------------------------------------------------|--------------|
| PDF                          | Adobe Portable Document Format                                                                              | .pdf         |
| Even                         | Cartella di lavoro compatibile con Excel<br>2003                                                            | .xls         |
| Excei                        | Cartella di lavoro compatibile con Excel<br>2007+                                                           | .xlsx        |
|                              | Presentazione compatibile con<br>PowerPoint 2003                                                            | .ppt         |
| Powerpoint                   | Presentazione compatibile con<br>PowerPoint 2007+                                                           | .pptx        |
| Archivio Web                 | File di archivio Web MIME HTML                                                                              | .mht         |
|                              | File con valori delimitati da virgole<br>(Comma-Separated Value)                                            | .CSV         |
| Dati                         | File con valori delimitati da virgole<br>delimitati da tabulazioni (Tab Delimited<br>Comma-Separated Value) | .CSV         |
|                              | Formato XML                                                                                                 | .xml         |

I download sono limitati a 13 000 righe per Excel 2003/2007 e PDF/PowerPoint; e a 100 000 righe per CSV, delimitato da tabulazione e XML. Quando si fa clic sul modulo ICSR nell'ultima colonna dell'elenco, è inoltre disponibile un modulo ICSR per ciascuna segnalazione inclusa nell'elenco di cui è stata eseguita l'interrogazione.

| aken - | ICSR<br>Form |
|--------|--------------|
|        | <u>ICSR</u>  |
|        | ICSR         |

Questi possono essere scaricati come file .pdf e contengono campi di dati provenienti dall'ICSR in base alla <u>politica di accesso a EudraVigilance</u> (accesso pubblico). Per ulteriori informazioni sui campi di dati inclusi nel modulo ICSR, fare riferimento alla **sezione 5.7**.

## 8. Elenco di acronimi utilizzati nel presente documento

| Acronimo | Significato                                                                                                    |
|----------|----------------------------------------------------------------------------------------------------|
| CSV      | File con valori delimitati da virgole (Comma-Separated Value)                                                           |
| SEE      | Spazio economico europeo                                                                                                |
| EMA      | Agenzia europea per i medicinali                                                                                        |
| UE       | Unione europea                                                                                                    |
| EV       | EudraVigilance                                                                                                    |
| ICSR     | Relazioni sulla sicurezza riguardanti casi specifici                                                                    |
| ANC      | Autorità nazionale competente di uno Stato membro SEE                                                                   |
| PT       | Termine preferito                                                                                                    |
| SOC      | Classificazione sistemica organica                                                                                      |
| ICH      | Conferenza internazionale sull'armonizzazione dei requisiti tecnici per la registrazione<br>di medicinali per uso umano |
| PDF      | Portable Document Format                                                                                                |
| XML      | Extensible Markup Language                                                                                              |
| MedDRA   | Medical Dictionary for Regulatory Activities (dizionario medico per le attività di regolamentazione)                    |
| MIME     | Multipurpose Internet Mail Extensions                                                                                   |
| HTML     | HyperText Markup Language                                                                                               |

### 9. Documentazione di supporto

Guidance on the interpretation of spontaneous case reports of suspected adverse reactions to medicines (Guida all'interpretazione delle segnalazioni spontanee di sospette reazioni avverse ai medicinali)

http://www.ema.europa.eu/docs/en\_GB/document\_library/Report/2011/07/WC500109582.pdf

EudraVigilance Access Policy (Politica di accesso a EudraVigilance) http://www.ema.europa.eu/docs/en\_GB/document\_library/Other/2016/12/WC500218300.pdf

**EU ICSR Implementation Guide (Guida all'attuazione di ICSR nell'UE)** - <u>http://www.ema.europa.eu/docs/en GB/document library/Regulatory and procedural guideline/2014</u> /04/WC500165979.pdf